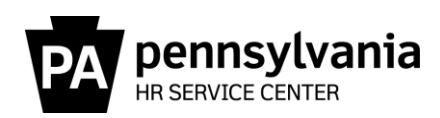

## Leave Service Credit Resource Guide

This guide provides information regarding the generation and research of Leave Service Credit (LSC). LSC determines the rate at which an employee accrues leave. Employees earn one LSC at the end of each pay period, provided they were paid at least one hour during the pay period. Employees also earn one LSC at the end of each pay period while absent on a long-term unpaid military absence with benefits and/or work-related disability leave of absence. Prior to 1979, employees only earned one month of LSC if they were paid for at least 10 days during the month.

#### Who is Responsible for the Research and Correction of LSC?

It is the agency time advisor's responsibility to analyze and adjust LSC in SAP. Therefore, when an employee is rehired, transfers from an agency with a reciprocal agreement, is considered a dual employee, or transfers between payroll areas, LSC should be verified and adjusted accordingly.

#### What Periods of Employment Count Towards LSC?

LSC includes ALL periods of service in an active pay status as a commonwealth employee in the executive, legislative, and judicial branches of state government and where a reciprocal leave agreement exists, except service in specific job classifications. Military service prior to commonwealth employment and/or service in another public jurisdiction are not eligible. To determine periods of service that count towards LSC, reference, <u>530.7 Absence Program Manual</u>, <u>Updated Appendix M – Reciprocal Leave Agreements</u>, and <u>MD 505.7 Personnel Rules</u>.

#### What Form Can Be Completed to Document Prior Employment?

During the Onboarding process, employees are asked a series of questions to determine if they had prior service. If the employee indicates that they may have had prior service, the employee is encouraged to complete the <u>Employee Prior Service Form</u> via <u>www.myworkplace.pa.gov</u> (select the Employee Resource Center tile, then search "Employee Prior Service Form". Employees are instructed to return the completed form to their agency Human Resources Office on their first day of work.

Upon receipt of the Form, agency time advisors should verify all prior service worked under the Prior Service section of the form and determine the total service credits earned (based on pay periods). Credits previously earned can be verified via SAP or IPPS (prior to SAP Go-Live).

### How Do I Review Leave Service Credit Previously Earned in IPPS or SAP?

An employee's LSC balance can be viewed in SAP using several transactions. Details and instructions on running each transaction are provided under the <u>Leave Service Credit Earned via</u> <u>SAP</u> Appendix. To review leave service credit earned and/or employment periods prior to the SAP Go-Live date, reference the step-by-step instructions under the <u>Leave Service Credit Earned via</u> <u>IPPS</u> Appendix. SAP "Go-Live" Dates occurred on 1/18/2004 for Z1 pay group; 1/17/2004 for Z2/T2 pay group; and 1/10/2004 for Z3/T3 pay group.

**Note,** if credits were not previously maintained in IPPS or SAP, the <u>Leave Service Credit Worksheet</u> located on the <u>OA</u>, <u>Leave</u> website, may be used to convert dates of service into total pay periods of credited service. The worksheet should be used in conjunction with the Employee Prior Service Form to determine how many total LSCs should be added to SAP upon the employee's rehire or transfer date.

## How Do I Adjust Leave Service Credit in SAP?

LSC is maintained in SAP as total number of pay periods. Unlike quota corrections where adjustments are made to increase or decrease the existing quota by a certain amount, LSC adjustments are made to replace the existing LSC value with a new value going forward. The effective date used to reset an employee's LSC will typically be the most recent date of hire or a date prescribed in a grievance or arbitration award.

If a LSC adjustment should have been entered for an effective date that is prior to the Earl.pers.rec.date on IT0003 (Payroll Status), submit a Help Desk. The HR Service Center, Time Services staff will adjust the employee's LSC as of the current Earl.pers.rec.date and determine if any additional quota adjustments are required as a result of the retroactive adjustment.

When an employee is **Rehired** and their most recent separation date in SAP is prior to the "Earl.pers.rec.date" found on Display Time Data (PA51), Payroll Status (IT0003), LSC may need to be reset as of the most recent date of hire in SAP if the employee worked in a classification that was NOT excluded from earning LSC.

When an employee **Transfers from an agency with a Reciprocal Leave Agreement** and worked in a classification that was NOT excluded from earning LSC, the period(s) of employment must be verified and the LSC must be reset as of the most recent date of hire in SAP.

When an employee is assigned to more than one active commonwealth position, they are **Considered a Dual Employee**. SAP maintains separate records of their employment with each agency by assigning two different personnel numbers. If the employee earns LSC in both positions, adjustments to grant LSC earned at one agency may be necessary each time an employee returns from a period of leave without pay at the second agency. This ensures that the employee is earning quota at the appropriate rate if they hold a job classification that is eligible to earn quota.

When an employee **Transfers between Payroll Areas**, an error message (*PA – PayArea Change – Ck LSC & Quotas*) is generated and appears on the Time Evaluation Messages Display report (Y\_DC1\_32000670). A review of the Cumulated Time Evaluation Results (PT\_BAL00) Report for day balances 6015 and 6017 for dates surrounding the employee's transfer must be reviewed to ensure LSC generated appropriately.

Reference <u>How to Reset Leave Service Credit</u> for instructions and processes on how to adjust an employee's LSC.

### Where to Get Help?

Policy related questions should be directed to <u>ra-oaleave@pa.gov</u>.

System related questions should be directed to OA, Time Services via an <u>HR/Pay Help Desk</u> <u>Request</u> in the **Time** category or call the HR Service Center, Time Services team at 877.242.6007, Option 2. Field time advisors should direct any questions to their Central Agency Time Advisor.

## Leave Service Credit Earned via SAP

## Time Accounts (PT\_DOW00)

Time Accounts (PT\_DOW00) will display an employee's LSC as <u>total pay periods as of the current</u> <u>date</u>. Timekeepers and Time Advisors can access this transaction.

## Time Statement (PT61)

The Time Statement (PT61) will display an employee's LSC as <u>years and pay periods</u>. LSC can be viewed for a specific date or a date range. Timekeepers and Time Advisors can access this transaction.

| Image: Program Edit Goto System Help         Image: Optimized System Help         Image: Optimized System Help         Image: Optised System Help | Access the report by entering<br>the transaction code in the<br>Command Field box or by<br>selecting it from the User<br>Menu. |
|----------------------------------------------------------------------------------------------------|----------------------------------------------------------------------------------------------------|
| Further selections     Search helps     Sort order       Period     OCurrent month     OCurrent year                                                                                                    | Select "Other Period" and<br>enter the date or date range<br>you wish to view. Results will<br>appear through the most         |
| Oup to today     OFrom today       Other period     To       Period     To                                                                                                    | recent date time evaluation<br>ran.<br>Enter the personnel number.                                                             |
| Selection Personnel Number Time recording administrator                                                                                                    | Change the form name to reflect "ZZ05".<br>Execute 🚱.                                                                          |
| Parameters for time statement                                                                                                    |                                                                                                    |

| <ul> <li>T</li> </ul>                                               |          |                                     |                          |                       |                                                      |                                                    |                                                    |                                                          |                                                                |
|---------------------------------------------------------------------|----------|-------------------------------------|--------------------------|-----------------------|------------------------------------------------------|----------------------------------------------------|----------------------------------------------------|----------------------------------------------------------|----------------------------------------------------------------|
| Time Statement Fo                                                   | rm       |                                     |                          |                       |                                                      |                                                    |                                                    |                                                          |                                                                |
|                                                                     |          |                                     |                          |                       |                                                      |                                                    |                                                    |                                                          |                                                                |
|                                                                     | Evalu    | ation period fr<br>7 Time Statement | rom 07/01/20             | 18 to 07/31           | /2018                                                |                                                    |                                                    |                                                          | Note that one pay<br>period of leave service                   |
| Day Text                                                            | Sta      | urt End                             | Attendance<br>Rec. Hours | Absence<br>Rec. Hours | Planned<br>Hours                                     | Leave<br>Years                                     | Service<br>Pay Period                              | Hours<br>Year-To-Date                                    | day of the pay period,                                         |
| 01 Su<br>02 Mo<br>03 Tu<br>04 We Holiday/Comp lie<br>05 Th<br>06 Fr | 1 Но 07: | 30 16:00                            |                          | x                     | 0.00<br>7.50<br>7.50<br>7.50<br>7.50<br>7.50<br>7.50 | 15.00<br>15.00<br>15.00<br>15.00<br>15.00<br>15.00 | 21.00<br>21.00<br>21.00<br>21.00<br>21.00<br>22.00 | 937.50<br>945.00<br>952.50<br>960.00<br>967.50<br>975.00 | provided the employee<br>worked one hour in the<br>pay period. |

## Seniority and Additional Information (ZPAY\_HR)

Seniority and Additional Information (ZPAY\_HR) will also display an employee's LSC as <u>years and</u> <u>pay periods</u>. Information provided on this screen updates <u>after</u> payroll has processed for the employee's pay area. Only Time Advisors can access this transaction.

| Seniority and Additional Information  Employee Information  Personne C Seniority and Additional Information  Employee Org. Unit Pay Date Please enter Personnel Number: Payroll Info FCAP Bala OK Cancel                                                                                                    | Access the report by entering the<br>transaction code in the Command Field box<br>or by selecting it from the User Menu.<br>Enter the personnel number and click OK.     |
|----------------------------------------------------------------------------------------------------|----------------------------------------------------------------------------------------------------|
| Leave Service Credits     Years     Pay Periods       Messages       Image: Comparison of the service of the service of th | LSCs appear under the Time Information section.<br>The results from the most recent <u>pay date</u>                                                                      |
| Employee Information       Personnel Number       Employee Name       Org_Unit Name       Pay Date       D8/03/2018                                                                                                    | <ul> <li>will appear. Use the drop-down arrow to view past pay date results.</li> <li><b>REMINDER:</b> Results on this screen update after payroll processed.</li> </ul> |
| Payroll Information       Deposit amount         PENNSYLVANIA STATE EMPLOYEES CU       1,673.87         Time Information       Leave Service Credits       15 Years       23 Pay Periods         ACCENIAL RATE: ANNUAL       9.24 % SICK       5.00 %                                                                                                    |                                                                                                    |

## Cumulated Time Evaluation Results (PT\_BAL00)

Cumulated Time Evaluation Results (PT\_BAL00) is a report used to research and view a variety of time data. LSC can be tracked and researched on PT\_BAL00 using Day Balances 6015 (Leave Serv. Credit Years) and 6017 (Leave Serv. Credit PP's). Timekeepers and time advisors have access to this transaction. **Note**, using Day Balance 6010 (Leave Service Credit Pay Periods) will produce a result of earned credit for each pay period.

| Cumulated Tim               | e Evalı      | ation Resu     | lts: Tin | ne Balan   | ces/Wag  | e Types       |              |                 | Access the report by entering the       |
|-----------------------------|--------------|----------------|----------|------------|----------|---------------|--------------|-----------------|-----------------------------------------|
| 🚱 🔁 🗓 🔳                     |              |                |          |            |          |               |              |                 | transaction code in the Command         |
| Eurther selections          |              | Search helps   |          | Sort order |          | Ora structure |              |                 | Field box or by colocting it from       |
| Period                      |              | Search helps   |          | Sort order |          | org. suddure  |              |                 | the User Menu                           |
| OToday                      | (            | OCurrent month |          | OCurrent   | year     |               |              |                 | the User Menu.                          |
| OUp to today                | (            | )From today    |          |            |          | _             |              |                 | Salact "Other Beried" and enter         |
| Period                      |              | 08/28          | /2017    | То         | 09/01/20 | 17            |              |                 | Select Other Period and enter           |
| Payroll period              |              |                |          |            |          |               |              |                 | the date or date range you wish to      |
| Colortion                   |              |                |          |            |          |               |              |                 | view. Results will appear through       |
| Personnel Number            |              | 10             | 111      | <b>-</b>   |          |               | 🖻 Multiple S |                 | the most recent date time               |
| Time recording administ     | strator      |                |          |            |          |               |              |                 | evaluation ran.                         |
|                             |              |                |          |            |          |               | Select S     | ingle Values (2 |                                         |
| Selection Conditions        |              |                |          |            |          |               |              |                 | Enter the personnel number.             |
| Oay balances                |              | 6015           |          | to         |          |               | O. Sin       |                 |                                         |
| OCumulated balances         |              |                |          | to         |          |               | 6015         |                 | Select the Day balances radio           |
| OTime wage types            |              |                |          | to         |          |               |              |                 | button and click the Multiple           |
| Value limits (hours) for ti | me/wage t    | /pes           |          |            |          |               |              |                 | Selection button 🔁 to enter 6015        |
| Take account of value       | e limits (ho | urs)           |          |            |          |               |              |                 |                                         |
| Data format                 |              |                |          |            |          |               |              |                 | and 6017). Select copy 🕍 to             |
| Lavout                      |              |                |          |            |          |               | 4 1          |                 | accept the values.                      |
|                             |              |                |          |            |          |               | _            |                 |                                         |
|                             |              |                |          |            |          |               |              |                 |                                         |
| Cumulated 1                 | Time E       | valuation      | n Resi   | ults: Tin  | ne Bala  | nces/Wa       | ge Types     | Selec           | t Execute 🕸 to run the report.          |
|                             |              |                |          |            |          |               |              |                 | te About Dates:                         |
| Further selection           | ıs 💾         | Search         | n helps  | 4          | Sort ord | er 📑          | Org. stru    |                 | he same start and end date to view      |
| Period                      |              |                |          |            |          |               |              |                 | is of a specific date, such as last day |
| ○Today                      |              | OCurren        | it month |            | OCurre   | nt year       |              | of or           | is of a specific date, such as last day |
| OUp to today                |              | OFrom t        | oday     |            |          |               |              |                 | ipioyment.                              |
| Other period                |              |                |          |            |          |               |              |                 | data waxaa if                           |
| Period                      |              |                | 08/28    | 8/2017     | To       | 09/01/2       | 017          | Use a           | date range if you want to see now       |
| Payroll peri                | od           |                |          |            |          |               |              | an en           | nployee's LSC generated during a        |
| Selection                   |              |                |          |            |          |               |              | speci           | fic period, such the pay periods        |
| Personnel Number            |              |                |          |            | _        | 1             |              | befor           | e and after a payroll area switch.      |
| Time recording ad           | ministrat    | or             |          |            |          |               |              |                 |                                         |
|                             |              |                |          |            |          |               |              | If usi          | ng the 6010 Day Balance, a date         |
|                             |              |                |          |            |          |               |              | range           | e from the most recent hire date or     |
| Selection Conditions        |              |                |          |            |          |               |              | SAP (           | Go-Live date through the current date   |
| • Day balances              |              |                | 6015     |            | to       |               |              | will p          | rovide results for each pay period      |
| OCumulated balar            | ices         |                |          |            | to       |               |              | where           | e credit was earned. If the employee    |
| OTime wage type             | S            |                |          |            | to       |               |              | recen           | tly had a reset of LSC, a result more   |
| Value limits (hours)        | for time/    | wage types     |          |            |          |               |              | than            | one will show.                          |
| Take account of             | value lim    | its (hours)    |          |            |          |               |              |                 |                                         |
|                             |              |                |          |            |          |               |              |                 |                                         |
| Data format                 |              |                |          |            |          |               |              | L               |                                         |
|                             |              |                | -        |            |          |               |              |                 |                                         |

| Cumulated Time Evaluation Results: Time Balances/Wage Types |        |              |        |                          |          |       |  |  |  |  |
|-------------------------------------------------------------|--------|--------------|--------|--------------------------|----------|-------|--|--|--|--|
| 🥞 🍞   🚢 🚏   🏂 🔁 Choo                                        | ose 🧏  | Save 🛛 🎦     | 🏂   👿  | 🗟 🎽 📄 ABC                | Print pr | eview |  |  |  |  |
| Day balances<br>Data select. period 08/28/2017 - 09/01/2017 |        |              |        |                          |          |       |  |  |  |  |
| Pers.No. Employee/app.name                                  | Period | Current Date | TmType | Time type descript.      | 2 Number |       |  |  |  |  |
| NUMBER OF THE OWNER OF THE OWNER                            | 201708 | 08/28/2017   | 6015   | Leave Serv. Credit Years | 14.00    |       |  |  |  |  |
| <b>NUMBER Realise Name Colour</b>                           | 201708 | 08/28/2017   | 6017   | Leave Serv. Credit PP's  | 25.00    |       |  |  |  |  |
| 10,7256 Regime Rate-Colym-                                  | 201708 | 08/29/2017   | 6015   | Leave Serv. Credit Years | 14.00    |       |  |  |  |  |
| 5(3)55 Notice NationScient                                  | 201708 | 08/29/2017   | 6017   | Leave Serv. Credit PP's  | 25.00    |       |  |  |  |  |
| 103310 Realize Rate Colum-                                  | 201708 | 08/30/2017   | 6015   | Leave Serv. Credit Years | 14.00    |       |  |  |  |  |
| 55,535 motion Nationalism                                   | 201708 | 08/30/2017   | 6017   | Leave Serv. Credit PP's  | 25.00    |       |  |  |  |  |
| <b>SERVICE Realities Marker Colput</b>                      | 201708 | 08/31/2017   | 6015   | Leave Serv. Credit Years | 14.00    |       |  |  |  |  |
| 107,000 Regime Rank-Colym                                   | 201708 | 08/31/2017   | 6017   | Leave Serv. Credit PP's  | 25.00    |       |  |  |  |  |
| 500058 Number NationEducer                                  | 201709 | 09/01/2017   | 6015   | Leave Serv. Credit Years | 15.00    |       |  |  |  |  |

The 6015 and 6017 time types work together. Once the value of 6017 (LSC PP's) equals 26, the 6015 (LSC Years) time type will increase by one. LSC is granted on the last day of the pay period.

In this example, the employee had 14 years and 25 pay periods of LSC on 8/31/2017. At the end of the pay period on 9/1/2017, they received one LSC, resulting in 15 years of LSC.

## Leave Service Credit Earned via IPPS

Access to the IPPS Legacy Screens can be requested by completing the <u>HRISD Authorization</u> <u>Request Form</u>.

The <u>IPPS Time and Attendance History Screens</u>, Transaction PTA113, will reflect LSC earned prior to the SAP Go-Live date. If PTA113 does NOT provide the LSC balance, the employment history screens should be reviewed to determine if the employee worked in a job classification that was eligible to earn LSC.

The <u>IPPS Employment History Screens</u>, Transaction PET115, will reflect employment periods by agency. To view the details of the employment history, including job classifications and transaction codes, view Transaction PET116.

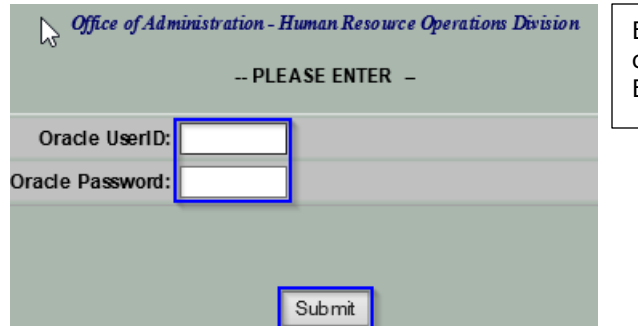

Enter your Oracle UserID (8 digits) and Password, then click Submit. On the next screen, enter the employee's EmpNo (6 digits), then click PTA113.

#### **Time and Attendance History Screens**

|                           | Time and Attendance History Screens     | To view previously earned                                |  |  |  |  |  |  |
|---------------------------|-----------------------------------------|----------------------------------------------------------|--|--|--|--|--|--|
| EmpNo:                    | EmpPd: TranEl                           | personnel number in the<br>EmpNo field (6 digits), then  |  |  |  |  |  |  |
|                           | NEW! Leave Balance and Seniority Data   | select PTA113.                                           |  |  |  |  |  |  |
|                           | PTA112 - Time History                   | Leave Balance and Seniority                              |  |  |  |  |  |  |
|                           | PTA113 - Attendance History by Activity | Data, Transaction PTA055<br>and PTA056 will also provide |  |  |  |  |  |  |
|                           | PTA114 - Attendance Accrual History     | an employee's LSC balance.                               |  |  |  |  |  |  |
| EmpLoc - Employee Locator | The Employee Locator and SSN Cros       | swalk can be used to identify                            |  |  |  |  |  |  |
| SSN - SSN Crosswalk       | previously assigned personnel numbers.  |                                                          |  |  |  |  |  |  |
|                           | L                                       |                                                          |  |  |  |  |  |  |

| PTA113                                                                                                    |      |     |       | At<br>*PTA113 d | tendan<br>lata will r | ce Hi<br>10 Ion | istory by A<br>ger be updat | ctivit<br>ed afte | <b>.y</b><br>er 1/20/04 |        |         | Logout 🗙  |
|----------------------------------------------------------------------------------------------------|------|-----|-------|-----------------|-----------------------|-----------------|-----------------------------|-------------------|-------------------------|--------|---------|-----------|
|                                                                                                    | Main | PTA | 112 F | PTA113 PT       | A114 P1               | FA115           | PTA116 P                    | TA117             | PTA118                  | PTA11  | 9 PET11 | 5         |
| Emp<br>No:Name:Imp<br>Imp<br>Imp<br>ImpDept:Public Utility CommissionPos<br>No:204869Class:03020Title:Accountant 1Org Cd:2002Hist Occur Appt Dt:4/25/1994 |      |     |       |                 |                       |                 |                             |                   |                         |        |         |           |
| Actv Cd:                                                                                                    | A    |     |       |                 |                       |                 |                             |                   | Enter                   | Actv ( | Cd: []  | Submit    |
| Tran                                                                                                    | sv   | sv  |       |                 | Accrual               |                 |                             |                   | Us                      | age    |         | Pay       |
| Eff Dt                                                                                                    | YR   | РР  | CD    | Hours           | Rate                  | PE              | Accrual                     | CD                | Hours                   | CD     | Hours   | Proc Dt   |
| 6/24/1994                                                                                                    | 0    | 18  | RT    | 34.5            | 2.7                   |                 | 0.93                        |                   |                         |        |         | 7/5/1994  |
| 6/10/1994                                                                                                    | 0    | 17  | RT    | 52.5            | 2.7                   |                 | 1.42                        |                   |                         |        |         | 6/14/1994 |
| 5/05/1004                                                                                                    | 0    | 11  | DT    | 17.5            | 1.7                   |                 | 1.02                        | 1                 |                         |        |         | C/7/1004  |

In this example, the employee accrued a total of 18 pay periods of LSC as of 6/24/1994.

## **Employment History Screens**

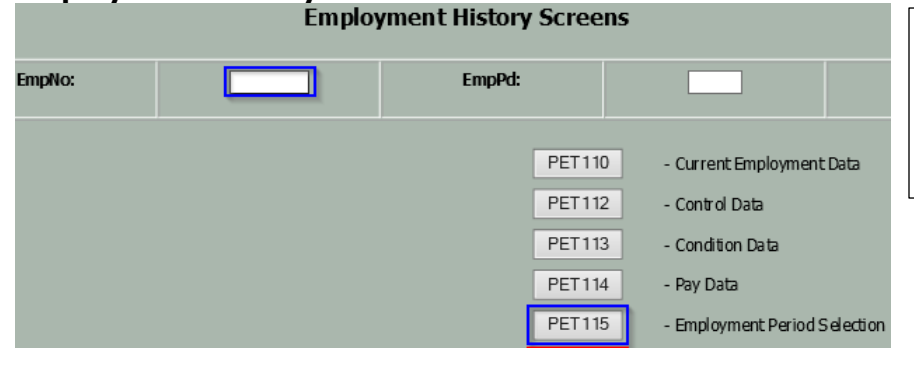

To view previous commonwealth employment, enter the employee's personnel number in the EmpNo field (6 digits), then select PET115.

| PET 115            | Employment Period Selection Logout X |                     |            |                            |                                    |                              |  |  |  |  |
|--------------------|--------------------------------------|---------------------|------------|----------------------------|------------------------------------|------------------------------|--|--|--|--|
|                    | Main                                 | ET110 PET           | 112 PET113 | PET114                     | PET115 PET11                       | 6                            |  |  |  |  |
| Emp No:<br>Pos No: | Na<br>055220 C                       | ame:<br>lass: 54080 | D          | !                          | Dept: Environn<br>Title: Env Inter | ntl Protectn<br>pretive Tchn |  |  |  |  |
| Emp Pd             |                                      |                     | Fro        | m Date                     | To Date                            | Latest Pos No                |  |  |  |  |
| 01 •               | Employment Perio                     | 1                   | 5/2        | 5/21/1985 1/26/1988 055220 |                                    |                              |  |  |  |  |
|                    |                                      |                     |            | 5/21/1985 055220           |                                    |                              |  |  |  |  |

To view the details of the employment period, select PET116.

| PE.                      | PET 116 Detailed Employment History Summary Logout X                                         |                |                |      |      |       |            |     |    |    |          |    |          |          |    |    |          |    |            |                |    |
|--------------------------|----------------------------------------------------------------------------------------------|----------------|----------------|------|------|-------|------------|-----|----|----|----------|----|----------|----------|----|----|----------|----|------------|----------------|----|
|                          |                                                                                              | М              | ain PE         | T110 | PE   | T112  | PE         | T11 | 3  | PE | ET1      | 14 | P        | ET1      | 15 | P  | ET116    |    |            |                |    |
| Emp<br>No:<br>Pos<br>No: | Emp Name: Dept: Environmntl Protectn<br>No: 055220 Class: 54080 Title: Env Interpretive Tchn |                |                |      |      |       |            |     |    |    |          |    |          |          |    |    |          |    |            |                |    |
| Emp<br>Pd                | Transaction<br>Effective Dt                                                                  | Trans<br>Code1 | Trans<br>Code2 | Dep  | Org  | Class | Bg<br>Un   | EC  | ED | TS | TS<br>ST | PS | Py<br>Rn | Py<br>Sp | ш  | AL | Pay Rate | РМ | Reg<br>Hrs | RegHrs<br>Ovrd | тв |
| 01                       | 1/26/1988                                                                                    | 002100         | 000000         | 035  | 6201 | 54080 | <b>B</b> 1 | I   | I  | С  | 02       | s  | 28       | A        | 00 |    | 7.57     | 2  | 75         | 0.75           | W  |
| 01                       | 10/1/1987                                                                                    | 006050         | 000000         | 035  | 6201 | 54080 | <b>B1</b>  | I   | I  | С  | 02       | s  | 28       | A        | 00 |    | 7.57     | 2  | 75         | 0.75           | W  |
| 01                       | 7/1/1987                                                                                     | 005300         | 000000         | 035  | 6201 | 54080 | <b>B1</b>  | Ι   | I  | С  | 02       | S  | 28       | A        | 00 |    | 7.57     | 2  | 75         | 0.75           | W  |
| 01                       | 5/14/1987                                                                                    | 008000         | 000000         | 035  | 6201 | 54080 | <b>B1</b>  | Ι   | I  | С  | 02       | S  | 28       | A        | 00 |    | 7.23     | 2  | 75         | 0.75           | W  |
| 01                       | 5/14/1987                                                                                    | 006060         | 000000         | 035  | 6201 | 54080 | <b>B1</b>  | I   | I  | С  | 02       | S  | 28       | A        | 00 |    | 7.23     | 2  | 75         | 0.75           | W  |
| 01                       | 9/2/1986                                                                                     | 006050         | 000000         | 035  | 6201 | 54080 | <b>B1</b>  | I   | I  | С  | 02       | S  | 28       | A        | 00 |    | 7.23     | 2  | 75         | 0.75           | W  |
| 01                       | 7/1/1986                                                                                     | 005300         | 000000         | 035  | 6201 | 54080 | <b>B1</b>  | Ι   | I  | С  | 02       | S  | 28       | A        | 00 |    | 7.23     | 2  | 75         | 0.75           | W  |
| 01                       | 5/15/1986                                                                                    | 008000         | 000000         | 035  | 6201 | 54080 | <b>B1</b>  | I   | I  | С  | 02       | S  | 28       | A        | 00 |    | 6.9      | 2  | 75         | 0.75           | W  |
| 01                       | 5/15/1986                                                                                    | 006060         | 000000         | 035  | 6201 | 54080 | <b>B1</b>  | Ι   | Ι  | С  | 02       | S  | 28       | A        | 00 |    | 6.9      | 2  | 75         | 0.75           | W  |
| 01                       | 9/3/1985                                                                                     | 006050         | 000000         | 035  | 6201 | 54080 | <b>B1</b>  | Ι   | I  | С  | 02       | S  | 28       | A        | 00 |    | 6.9      | 2  | 75         | 0.75           | W  |
| 01                       | 7/1/1985                                                                                     | 005300         | 000000         | 035  | 6201 | 54080 | <b>B1</b>  | Ι   | Ι  | С  | 02       | S  | 28       | A        | 00 |    | 6.9      | 2  | 75         | 0.75           | W  |
| 01                       | 5/21/1985                                                                                    | 008000         | 000000         | 035  | 6201 | 54080 | <b>B1</b>  | Ι   | Ι  | С  | 02       | S  | 28       | A        | 00 |    | 6.58     | 2  | 75         | 0.75           | W  |
| 01                       | 5/21/1985                                                                                    | 001100         | 000000         | 035  | 6201 | 54080 | <b>B1</b>  | Ι   | Ι  | С  | 02       | S  | 28       | A        | 00 |    | 6.58     | 2  | 75         | 0.75           | W  |

Transaction Codes and Special Factors may be used to translate codes identified in the Trans Code1 and Trans Code2 columns.

The Class column provides the job classification assigned as of the date listed in the Transaction Effective Dt column. Use this information in conjunction with the LSC Worksheet to determine the number of LSCs the employee earned during that time.

## How to Reset Leave Service Credit

LSC is maintained in pay periods only. To convert a "years and pay periods" value to a total "pay periods" value, multiply the number of years by 26 and add in any remaining pay periods.

**Example:** Convert 12 years, 15 pay periods into total pay periods. 12 years x 26 pay periods/year = 312 pay periods 312 pay periods + 15 pay periods = 327 total pay periods

Once the employee's LSC value has been determined, **time transfer type 6010 (Reset Leave Service Credit)** is used to <u>replace</u> the existing LSC value with the new value. The adjustment is done using transaction **PA61 (Maintain Time Data), Infotype 2012 (Time Transfer Specifications), Sty 6010**.

## **Resetting LSC due to Rehire**

As a courtesy, the **HR Service Center** identifies rehired employees who meet this criteria and will manually update LSC records of impacted employees to grant LSC previously earned in SAP for an employment period that ended prior to the "Earl.pers.rec.date on IT0003. Time advisors are notified via a closed HR/Pay Help Desk Ticket that a rehired employee's LSC has been reviewed and reset as appropriate.

In the event an employee is missed by the HR Service Center, **time advisors** can run the Cumulated Time Results (PT\_BAL00) report in SAP for day balances 6015 and 6017 in order to obtain the employee's LSC balance as of the most recent date of separation. This information is then used to reset the employee's LSC as of the most recent date of hire. Reference Process to RESET LSC in SAP for step-by-step instructions on how to reset LSC in SAP.

**Suggested Text on the Action:** The employee was rehired xx/xx/xxxx and the most recent separation date of xx/xx/xxxx is prior to the earliest retro date on IT0003. As a result, LSC earned in the previous employment period does not carry forward and must be manually reset. IT2012 record has been entered to reset LSC effective the rehire date to reflect xx pay periods of LSC.

### **Resetting LSC due to Reciprocal Leave Agreement**

Upon receipt of the Employee Prior Service Form, which was completed during Onboarding, the **time advisor** must contact the former agency's time advisor to confirm the dates of employment, any periods of leave without pay, and if the job classification(s) held were eligible to earn LSC.

1. The **time advisor** will then use the information gathered to complete the <u>LSC Worksheet</u> to determine the total pay periods of LSC that must be given to the employee.

2. The **time advisor** must complete Section 2 of the Employee Prior Service Form and update the employee's LSC in SAP. Reference <u>Process to RESET LSC in SAP</u> for step-by-step instructions on how to reset LSC in SAP. The completed Employee Prior Service Form, the LSC Worksheet, and any other supporting documentation, such as an email from the former time advisor, MUST BE filed in the employee's Electronic Official Personnel File (eOPF). A copy should also be provided to the employee.

**Suggested Text on the Action:** The employee transferred from [AGENCY] on xx/xx/xxxx. As a result, LSC earned in previous employment period(s) must be manually reset. IT2012 record has been entered to reset LSC effective the rehire date to reflect xx pay periods of LSC.

### **Resetting LSC due to Dual Employment**

Agency time advisors can only view the record assigned to their agency; therefore, agency time advisors must work together to obtain LSCs earned in the other agency. You can identify a dual hire employee as one who has a RefPersNo in SAP. National Guard Members are NOT considered dual hires, so this information does not apply to them. As a reminder, although employees may also earn leave quota in each position, quota balances do not transfer between positions.

| 📃 Displa         | y Time Data     |           |                |
|------------------|-----------------|-----------|----------------|
| 🗞 🔊 🧟 🔁 🛙 🛅 Mont | th 🕫 Year       |           |                |
| Personnel no.    | 68              |           |                |
| Name             | Million Turning |           | RefPersNo 45   |
| EE group         | P Permanent     | Pers.area | 11 Corrections |

1. The **time advisor** in Agency A must contact the time advisor in Agency B and request a screenshot of Cumulated Time Evaluation Results (PT\_BAL00) using day balances 6015 (Leave Serv. Credit Years) and 6017 (Leave Serv. Credit PP's) for the last day the employee was in an active pay status at Agency B.

2. The **time advisor** for Agency A follows the steps to reset the employee's LSC to include the LSC earned in Agency B. The effective date of the adjustment will be the employee's date of hire or rehire if they are a new employee with Agency A, OR the date they return from leave without pay at Agency A. Reference <u>Process to RESET LSC in SAP</u> for step-by-step instructions on how to reset LSC in SAP.

**Suggested Text on the Action:** The employee is considered a dual hire and returned to work after a period of long-term LWOP; reference other P00xxxxxx. As a result, LSC earned in both positions must be manually reset. IT2012 record has been entered to reset LSC as of xx/xx/xxxx to reflect xx pay periods of LSC.

### **Resetting LSC due to Payroll Area Transfer**

When an employee transfers from one payroll area to a different payroll area, the transfer is defined as a Preferred or Unpreferred transfer based on the effective date of the transaction.

For a Preferred transfer, the effective date is the first day AFTER the losing payroll area's pay period ends. If the transfer was NOT effective on the first day after the losing payroll area's pay period ends, an extra line of history should be recorded on PA51, IT0001, that reflects the 1<sup>st</sup> day AFTER the losing payroll area's pay period ends. If the extra line of history on IT0001 does not exist, the employee's LSC may be incorrect. Reference <u>Process to RESET LSC in SAP</u> for step-bystep instructions on how to reset LSC in SAP.

For a **Preferred and Unpreferred Transfer - IT0001 Updated Correctly**, the employee will receive one LSC for the full pay period worked in the losing agency <u>and</u> they will receive one LSC for the half pay period worked in the gaining agency. Employees are entitled to one LSC if they have worked/been paid for at least one hour in each pay period/payroll area. No LSC adjustment is needed.

Note, when an employee transfers with a Preferred Date from Payroll Area Z2 to Payroll Area Z1, the employee will receive one LSC on the last day of the Z2 payroll area. They will also receive one LSC on the last day of the Z1 payroll area. This is because the employee is active on the last day of the pay period for each payroll area. Unless the employee works at least one hour on the first day of the transfer (Saturday) in the new agency (payroll area Z1), the additional LSC must be removed. **Note:** The effective date used to rest the employee's LSC in this scenario must always be the first day of the new agency's pay period (Sunday).

For an **Unpreferred Transfer – IT0001 Not Updated Correctly**, the system may not generate LSC for the losing payroll area at the time of transfer. In this case, an adjustment is required to grant the missing LSC to the employee. The effective date should reflect the date the missing LSC would have been earned (usually the last day of the losing agency's pay period).

**Suggested Text on the Action:** The employee switched payroll areas on xx/xx/xxxx; Unpreferred Transfer. As a result, the employee is missing one LSC and the LSC must be manually reset. IT2012 record has been entered to reset LSC effective the last day of the losing agency's pay period to reflect xx pay periods of LSC.

#### **Process to RESET LSC in SAP**

| ট Time data Edit Goto Extras Utilities Settings System Help                                                                                                    | Transaction PA61 (Maintain                                                                                                    |
|----------------------------------------------------------------------------------------------------|----------------------------------------------------------------------------------------------------|
| 🖉 🔍 👻 🔜 I 🕲 😢 😓 II 🚔 II 🗮 I 🗮 🐨 💭 🔛 I 🚱 🖳                                                                                                    | Time Data).                                                                                                    |
| Maintain Time Data         End       Image: Second second seco | A. ENTER the personnel number.                                                                                                    |
| Personnel no.                                                                                                    | <ul> <li>B. From the "Working times"<br/>tab, select "Time Transfer<br/>Specifications (2012). You<br/>can also type "2012" in the<br/>Direct Selection Infotype<br/>field.</li> <li>C. Enter "6010" in the STy field.</li> </ul> |
| Absences (2001)  Bubstitutions (2002)  Time Transfer Specifications (2012) Employee Remuneration Info (2010)  From curr.date Current Date Cast week CTo Current Date Current Year Choose                                                                                                    | <ul> <li>D. Enter the effective date.<br/>Ensure that the same date is<br/>used for both the "From" and<br/>"To" dates.</li> <li>E. Select "Create" .</li> </ul>                                                                  |
| Direct selection Infotype Time Transfer Specifications (201. STy_6010                                                                                                    |                                                                                                    |

| 译 Infotype Edit Goto Extr <u>a</u> s System <u>H</u> elp                                                                                                    |
|----------------------------------------------------------------------------------------------------|
| 🖉 🚺 🚽 🐨 🔚 I 🕲 🚱 I 🖨 🕅 👘 I 🏝 🛱 I 🧮 🖉 🖳                                                                                                    |
| Create Time Transfer Specifications (2012)                                                                                                    |
| 💫 🕼 🧟 📅 🏛 Personal work schedule 🔢 Activity allocation 🛛 Cost assignment 🛛 External services 🗌 🐻                                                                                                    |
| Personnel No     Personnel No     Active     Payr.area     Z2       EE group     P     Permanent     1202 Labor & Industry Pyrl Area 2     LI UCBR Erie Ref Off                                                |
| Et subgrp         F/1         F/1         IIII-time / 5         IMA33         MG1 A3 NPO1         Appl Ref Prgm Mgr           Start         08/13/2018         To         08/13/2018         Appl Ref Prgm Mgr |
| Time transfer specification                                                                                                    |
| Time transfer type     6010     Reset Leave Service Credt       Number of hours     24.00     Hours                                                                                                    |

Enter the new LSC value in the "Number of hours" field.

Note: Although the field states "Hours", it represents "pay periods" of LSC.

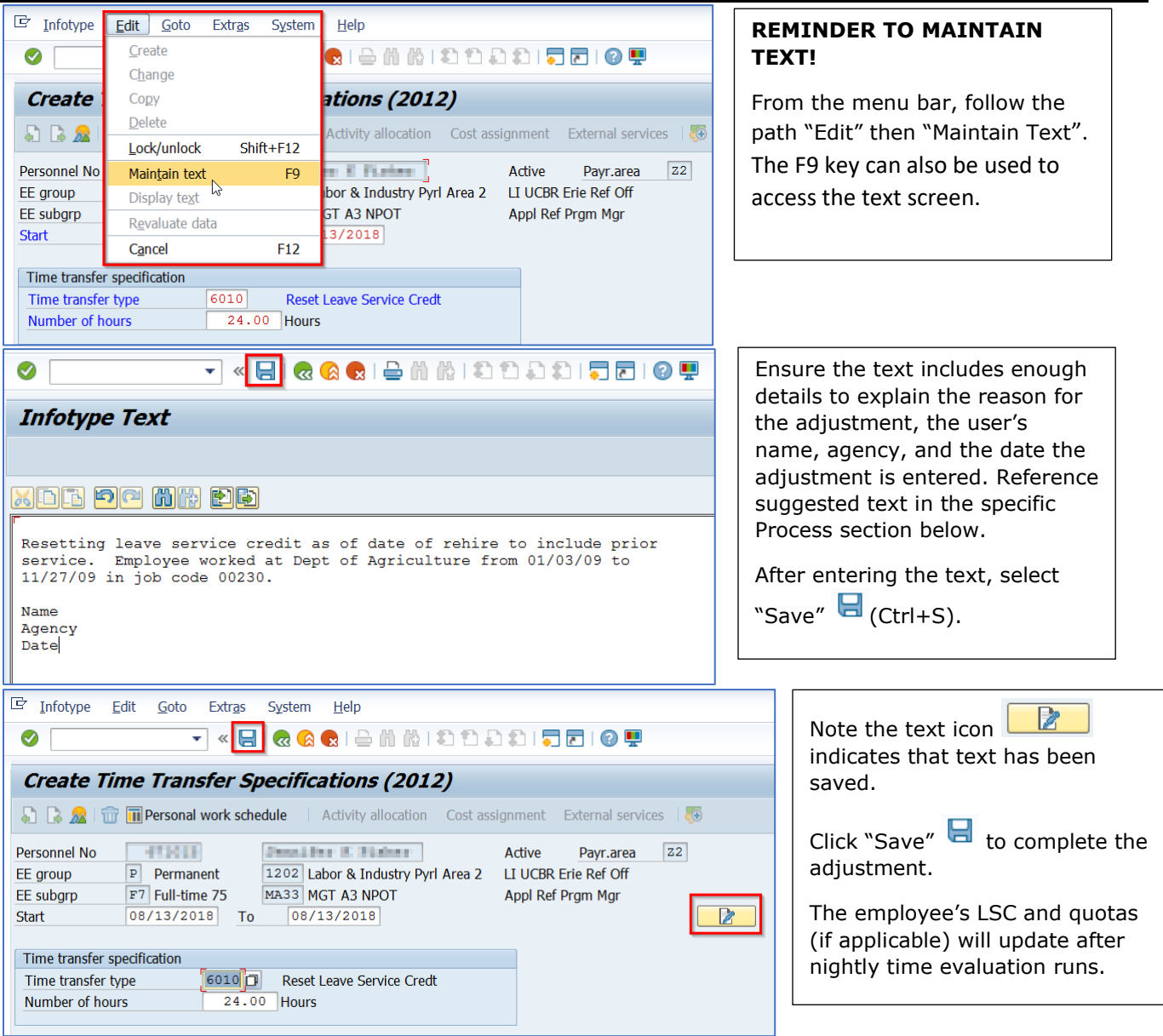